# IPhone & IPad Eduroam Installation Setup

First, make sure you do not have an eduroam profile on your device. If so, you can delete the profile by following the steps below.

1-) On the "Settings" menu on your home screen, click on the "General" tab.

| •••I Turk  | elekom 🗢 11:53       | 7 1 | <b>) * </b> |
|------------|----------------------|-----|-------------|
|            | Settings             |     |             |
|            | Notifications        |     | >           |
|            | Control Center       |     | >           |
| C          | Do Not Disturb       |     | >           |
|            |                      |     |             |
| $\Diamond$ | General              |     | >           |
| AA         | Display & Brightness |     | >           |
|            | Wallpaper            |     | >           |
| ((۱))      | Sounds & Haptics     |     | >           |
|            | Siri & Search        |     | >           |
|            | Touch ID & Passcode  |     | >           |
| SOS        | Emergency SOS        |     | >           |
|            | Battery              |     | >           |
|            | Privacy              |     | >           |
|            |                      |     |             |
| Å          | iTunes & App Store   |     | >           |

**2-)** In "**General**" menu, click on the "**Profile**" tab. If there is no "**Profile**" tab, there is no eduroam profile on your phone. Then, you can continue from **step 7** of the installation.

| 📲 Turk Telekom 🗢  | 11:53   | 708           | • |
|-------------------|---------|---------------|---|
| Settings          | General |               |   |
| Restrictions      |         | On            | > |
|                   |         |               |   |
| Date & Time       |         |               | > |
| Keyboard          |         |               | > |
| Language & Regior | l       |               | > |
| Dictionary        |         |               | > |
|                   |         |               |   |
| iTunes Wi-Fi Sync |         |               | > |
| VPN               |         | Not Connected | > |
| Profile           |         | eduroam       | > |
|                   |         |               |   |
| Regulatory        |         |               | > |
|                   |         |               |   |
| Reset             |         |               | > |
| Shut Down         |         |               |   |
|                   |         |               |   |

### **3-)** Click on **eduroam** profile.

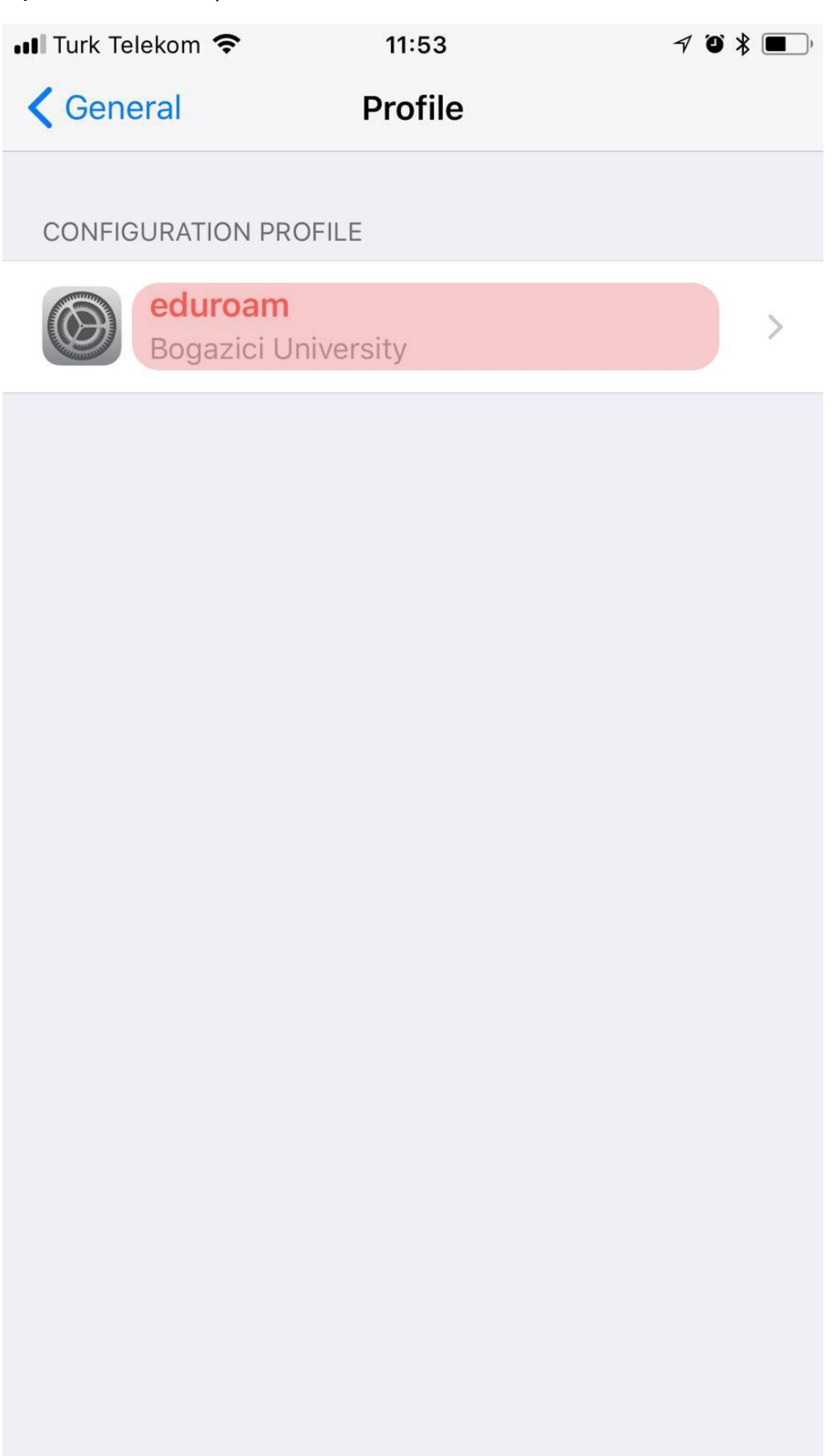

## 4-) Click on Remove Profile profile.

| •II Turk Teleko | om 穼                       |                             | 11:54                                    | ļ                                      |                                      | 7 Ö            | *    | <b>—</b> ), |
|-----------------|----------------------------|-----------------------------|------------------------------------------|----------------------------------------|--------------------------------------|----------------|------|-------------|
| Profile         |                            |                             | Profil                                   | е                                      |                                      |                |      |             |
|                 |                            |                             |                                          |                                        |                                      |                |      |             |
|                 | <b>eduro</b><br>Bogazi     | <b>am</b><br>ci Un          | iversity                                 |                                        |                                      |                |      |             |
| Signed by       | iPCU C<br>Not Ve           | A f0d9<br>rified            | 9753e-554                                | 4e-4275-                               | a405-8de                             | e06e2          | d1c  | df          |
| Description     | Herhar<br>bağlan<br>eduroa | ngi bir<br>tı ayar<br>m.bou | problem il<br>ları proble<br>ın.edu.tr s | e karşılaş<br>mleri için<br>ayfasına b | ırsanız ve<br>lütfen htt<br>bakınız. | ya edu<br>p:// | iroa | am          |
| Contains        | Wi-Fi N<br>Certific        | letwor<br>ate               | k                                        |                                        |                                      |                |      |             |
| More Det        | tails                      |                             |                                          |                                        |                                      |                |      | >           |
|                 |                            |                             |                                          |                                        |                                      |                |      |             |
|                 |                            | Re                          | emove P                                  | Profile                                |                                      |                |      |             |
|                 |                            |                             |                                          |                                        |                                      |                |      |             |
|                 |                            |                             |                                          |                                        |                                      |                |      |             |
|                 |                            |                             |                                          |                                        |                                      |                |      |             |
|                 |                            |                             |                                          |                                        |                                      |                |      |             |
|                 |                            |                             |                                          |                                        |                                      |                |      |             |
|                 |                            |                             |                                          |                                        |                                      |                |      |             |
|                 |                            |                             |                                          |                                        |                                      |                |      |             |

### 5-) Click on Remove profile.

| III Turk Teleko  | m 🗢 11:54 🛛 🕫 🖇 🔳                                                                                                    |
|------------------|----------------------------------------------------------------------------------------------------|
| <b>〈</b> Profile | Profile                                                                                                    |
|                  |                                                                                                    |
|                  | <b>eduroam</b><br>Bogazici University                                                                                                    |
| Signed by        | iPCU CA f0d9753e-554e-4275-a405-8de06e2d1cdf<br>Not Verified                                                                                         |
| Description      | Herhangi bir problem ile karşılaşırsanız veya eduroam<br>bağlantı ayarları problemleri için lütfen http://<br>eduroam.boun.edu.tr sayfasına bakınız. |
| Contains         | Wi-Fi Network<br>Certificate                                                                                                    |
| More Det         | ails                                                                                                    |
|                  |                                                                                                    |
|                  | Remove Profile                                                                                                    |
|                  |                                                                                                    |
|                  |                                                                                                    |
|                  |                                                                                                    |
|                  | Domovo                                                                                                    |
|                  | Remove                                                                                                    |
|                  | Cancel                                                                                                    |

## 6-) Profile successfully removed.

| 📲 Turk Telekom 🗢       | 11:54          | √ Ŭ ¥ ■) |
|------------------------|----------------|----------|
| <b>〈</b> General       | Profile        |          |
|                        |                |          |
| No profiles are currer | ntly installed |          |
|                        |                |          |
|                        |                |          |
|                        |                |          |
|                        |                |          |
|                        |                |          |
|                        |                |          |
|                        |                |          |
|                        |                |          |
|                        |                |          |
|                        |                |          |
|                        |                |          |
|                        |                |          |
|                        |                |          |
|                        |                |          |
|                        |                |          |
|                        |                |          |
|                        |                |          |

7-) Download the profile file for IOS from <a href="http://eduroam.boun.edu.tr/Apple/iOS.mobileconfig">http://eduroam.boun.edu.tr/Apple/iOS.mobileconfig</a>.

Click "Install" button in the top right corner to install the profile file.

| Safari •••• | ି ଚି ପି                      | 16:40                       | ۲           | <b>1</b> %93 💼 + |
|-------------|------------------------------|-----------------------------|-------------|------------------|
| Cancel      |                              | Install Profile             | e (         | Install          |
|             |                              |                             |             | 3                |
|             | <b>eduroan</b><br>Bogazici l | <b>1</b><br>Jniversity Comp | uter Center |                  |
| Signed by   | Not Signed                   | 1                           |             |                  |
| Contains    | Wi-Fi Netw<br>Certificate    | vork                        |             |                  |
| More Det    | ails                         |                             |             | >                |
|             |                              |                             |             |                  |
|             |                              |                             |             |                  |
|             |                              |                             |             |                  |
|             |                              |                             |             |                  |
|             |                              |                             |             |                  |
|             |                              |                             |             |                  |
|             |                              |                             |             |                  |
|             |                              |                             |             |                  |
|             |                              |                             |             |                  |
|             |                              |                             |             |                  |
|             |                              |                             |             |                  |
|             |                              |                             |             |                  |
|             |                              |                             |             |                  |

8-) Enter your phone's 4 or 6-digit password.

| 🖌 Safari 🚥 🗢 🗢 🌣 | 16:40               |                 |
|------------------|---------------------|-----------------|
|                  | Enter Passcode      | Cancel          |
|                  | Enter your passcode |                 |
| 1                | 2                   | <b>3</b><br>Def |
| <b>4</b><br>сні  | 5<br>JKL            | 6<br>MNO        |
| 7<br>PQRS        | <b>8</b><br>TUV     | 9<br>wxyz       |
|                  | 0                   | $\bigotimes$    |

9-) Click on "Install" button.

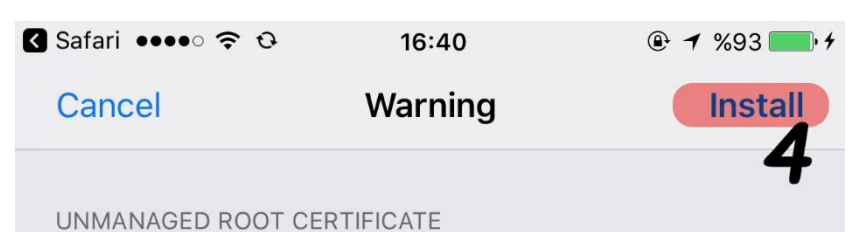

Installing the certificate "\*.boun.edu.tr" will add it to the list of trusted certificates on your iPhone. This certificate will not be trusted for websites until you enable it in Certificate Trust Settings.

UNSIGNED PROFILE

The profile is not signed.

**10-)** Click on "Install" button again.

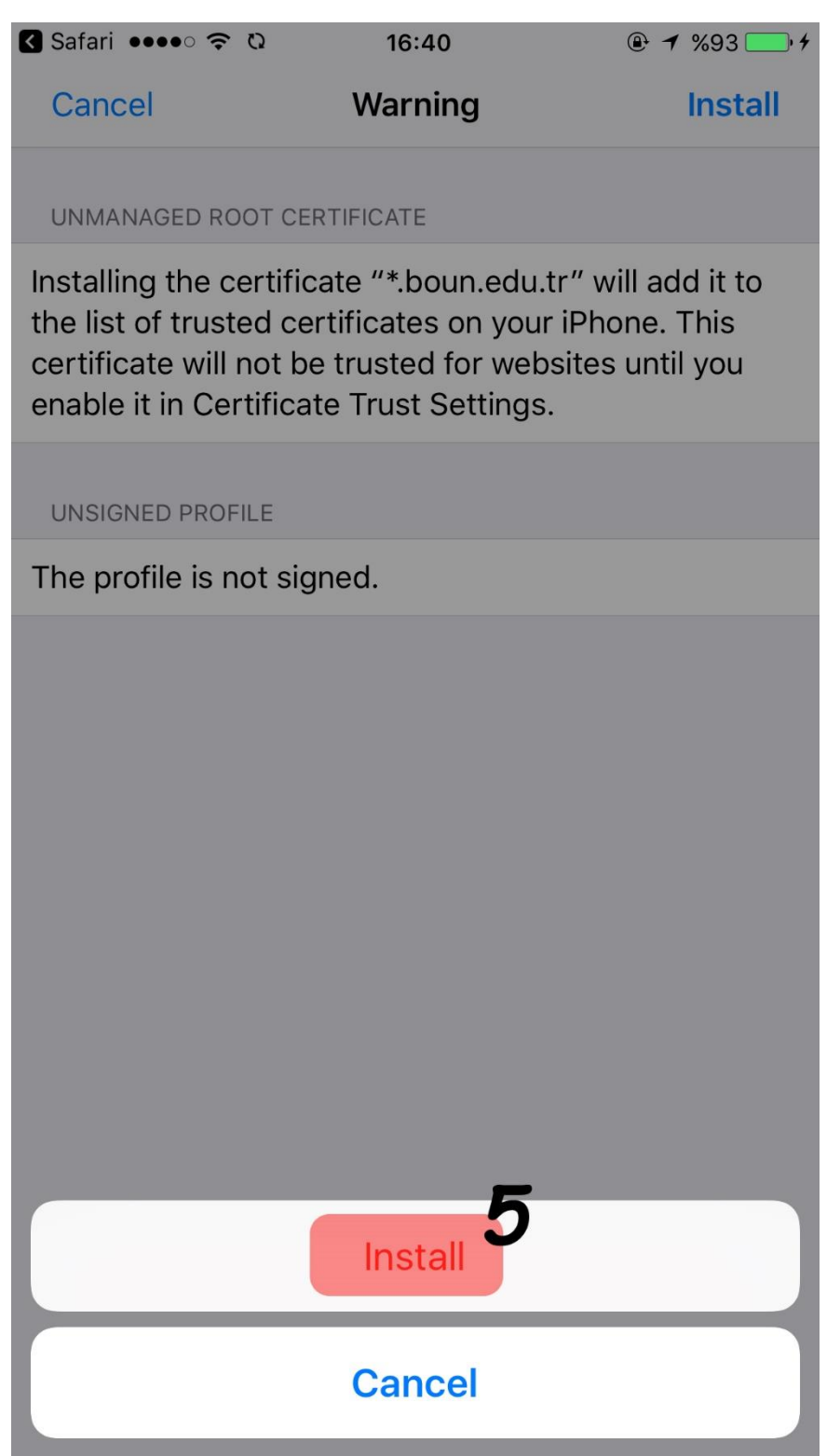

#### 11-) Enter your BOUN email address.

Click on Next button.

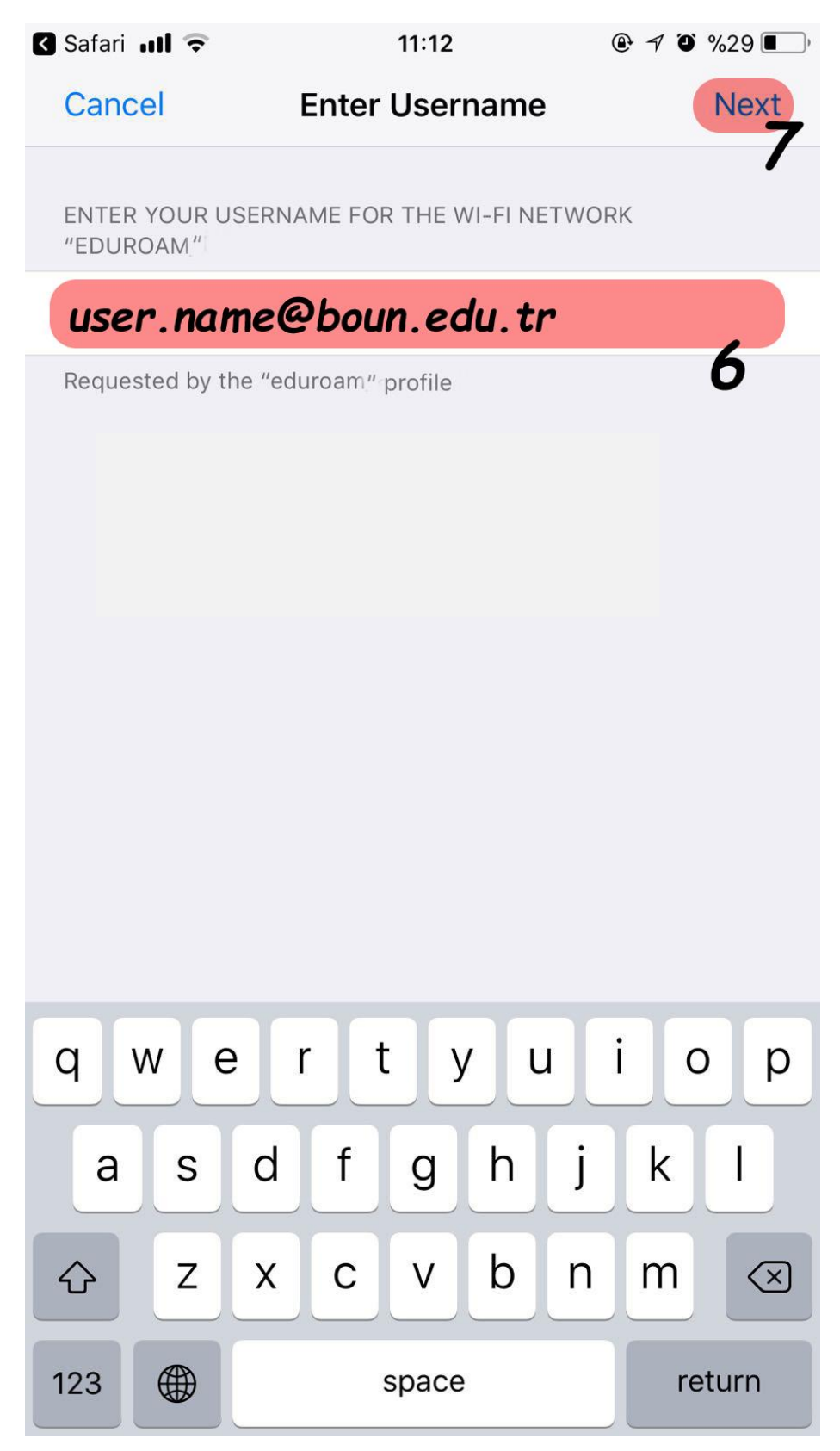

#### 12-) Enter your password belongs to BOUN email address.

Click on **Next** button.

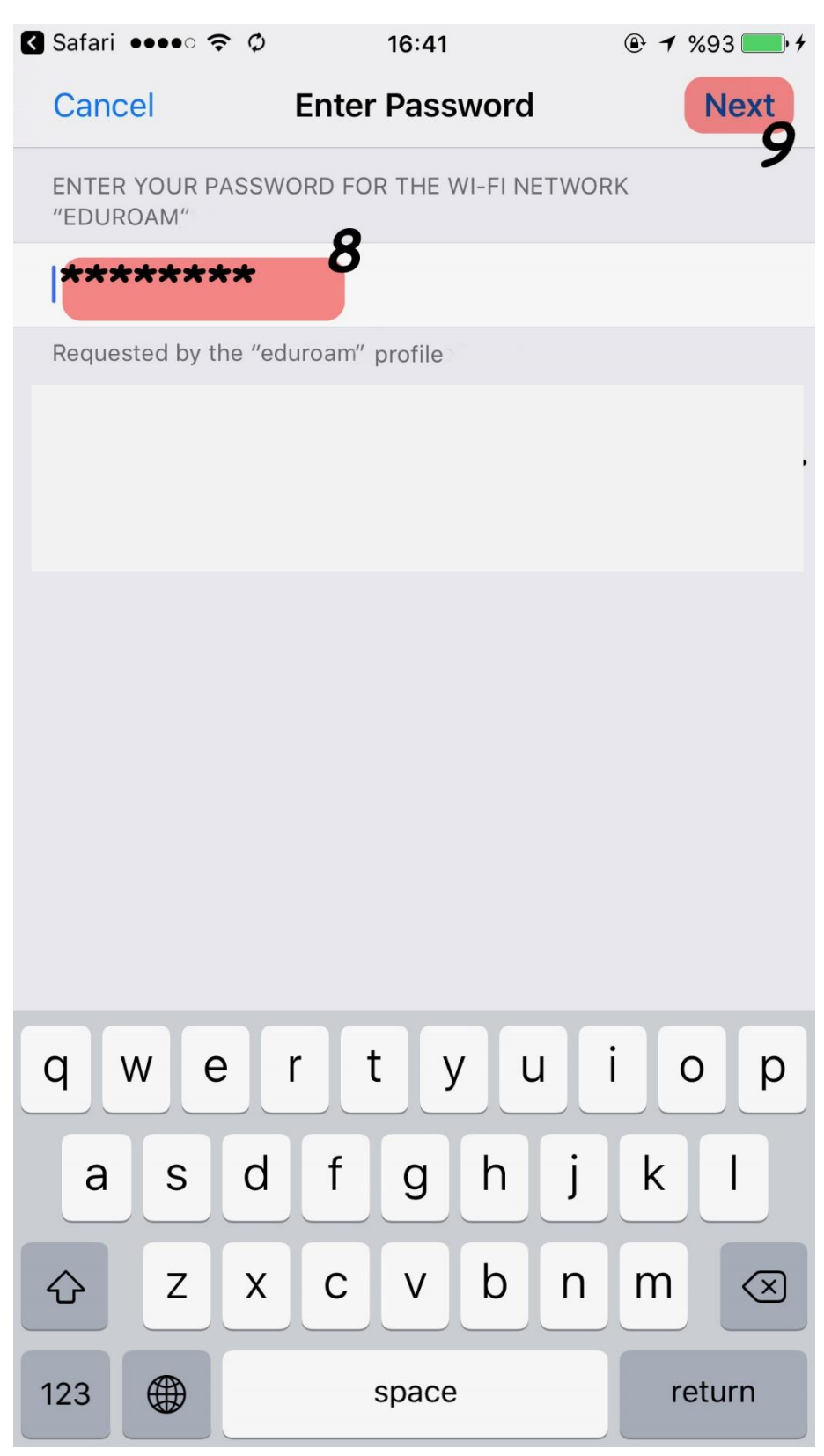

### -) Click on **Done** button.

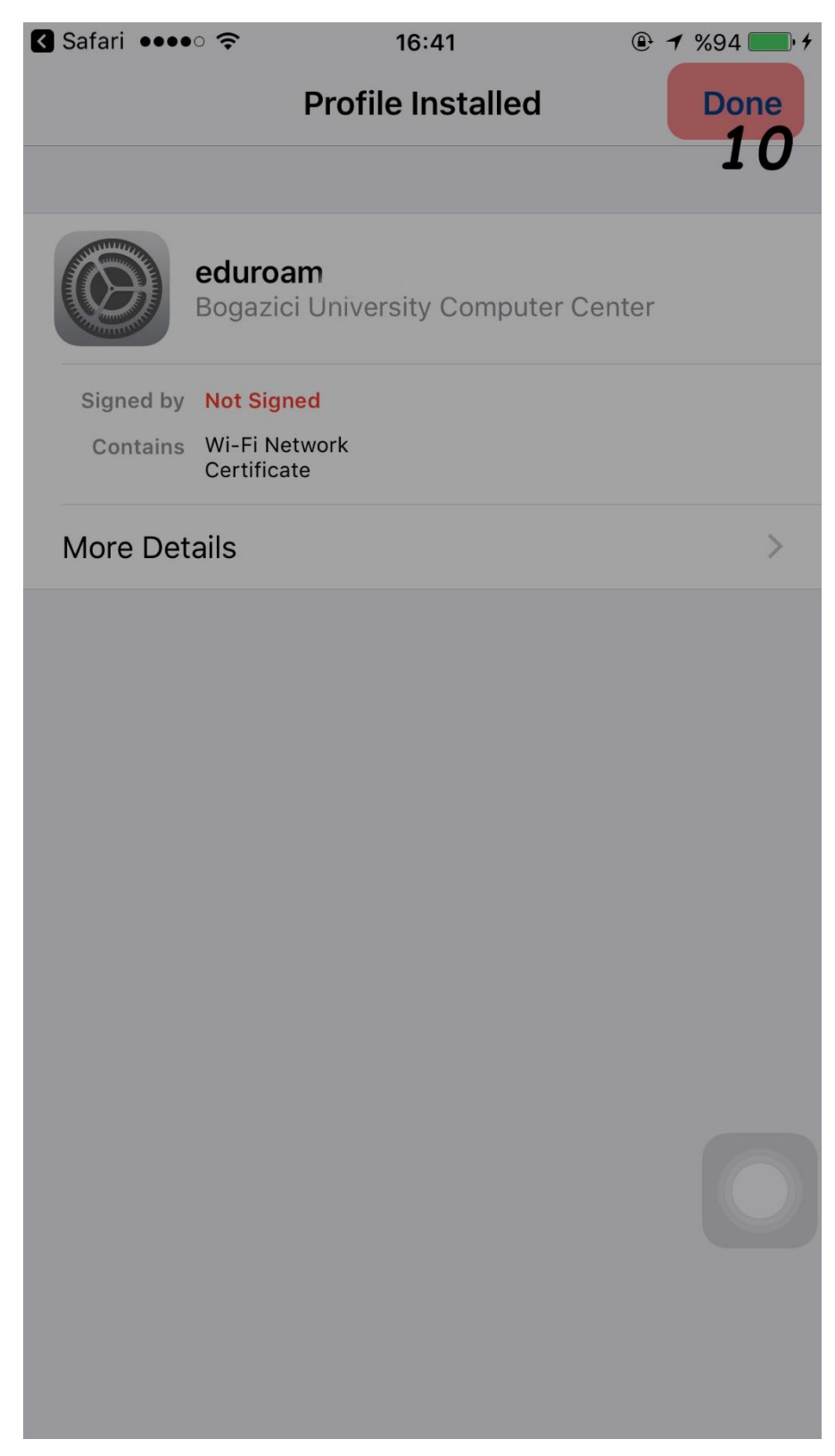

# 14-) Click on General button.

| ●●●●○ Turk    | cell ᅙ                            | 16:42            | • 1   | %94 <b>••</b> * |
|---------------|-----------------------------------|------------------|-------|-----------------|
| <b>〈</b> Gene | eral                              | Profile          |       |                 |
| 1             | 1                                 |                  |       |                 |
| CONFIG        | URATION PROFILE                   |                  |       |                 |
|               | <b>eduroam</b><br>Bogazici Univer | sity Computer Ce | enter | >               |
|               |                                   |                  |       |                 |
|               |                                   |                  |       |                 |
|               |                                   |                  |       |                 |
|               |                                   |                  |       |                 |
|               |                                   |                  |       |                 |
|               |                                   |                  |       |                 |
|               |                                   |                  |       |                 |
|               |                                   |                  |       |                 |
|               |                                   |                  |       |                 |
|               |                                   |                  |       |                 |
|               |                                   |                  |       |                 |
|               |                                   |                  |       |                 |
|               |                                   |                  |       |                 |
|               |                                   |                  |       |                 |
|               |                                   |                  |       |                 |
|               |                                   |                  |       |                 |
|               |                                   |                  |       |                 |

## 15-) Click on Settings button.

| ●●●●○ Turkcell 🗢 | 16:42   |        |
|------------------|---------|--------|
| Settings         | General |        |
| 12               |         |        |
| About            |         | >      |
| Software Update  | 9       | >      |
|                  |         |        |
| Spotlight Search |         | >      |
| Handoff          |         | >      |
| CarPlay          |         | >      |
|                  |         |        |
| Accessibility    |         | >      |
|                  |         |        |
| Storage & iCloud | l Usage | >      |
| Background App   | Refresh | >      |
|                  |         |        |
| Restrictions     |         | On >   |
|                  |         |        |
| Date & Time      |         | >      |
| Kayboard         |         | \<br>\ |

### 16-) Click on Wi-Fi.

| ●●●●○ Tu           | rkcell <del>ຈ</del> | 16:42               | ֎ <b>イ</b> %94 | • 4 |
|--------------------|---------------------|---------------------|----------------|-----|
|                    |                     | Settings            |                |     |
|                    | (                   | Q Settings          |                |     |
|                    |                     |                     |                |     |
|                    | Apple ID, iClo      | oud, iTunes & App S | tore           | >   |
|                    |                     |                     |                |     |
| ≻                  | Airplane Mode       |                     | $\bigcirc$     | )   |
| <b>?</b>           | Wi-Fi               | 13                  |                | >   |
| *                  | Bluetooth           |                     | Off            | >   |
| ( <sup>(</sup> Å)) | Mobile Data         |                     | Off            | >   |
| ତ                  | Personal Hotsp      | oot                 | Off            | >   |
|                    | Carrier             |                     | TURKCELL       | >   |
|                    |                     |                     |                |     |
|                    | Notifications       |                     |                | >   |
|                    | Control Centre      |                     |                | >   |
| C                  | Do Not Disturb      |                     |                | >   |
|                    |                     |                     |                |     |
|                    |                     |                     |                |     |

### 17-) Click on eduroam.

| ●●●● Turkcell 🗢                                           | 16:42                                   |                                          |
|-----------------------------------------------------------|-----------------------------------------|------------------------------------------|
| Settings                                                  | Wi-Fi                                   |                                          |
|                                                           |                                         |                                          |
| Wi-Fi                                                     |                                         |                                          |
|                                                           |                                         |                                          |
| CHOOSE A NETWORK                                          |                                         |                                          |
| Boun_Guest                                                |                                         | <b>奈</b> (i)                             |
| Boun_Wlan                                                 |                                         | <b>?</b> (i)                             |
| eduroam                                                   | 1                                       | <b>4</b> <sup>●</sup> <del>?</del> (i)   |
|                                                           | -                                       | •                                        |
| eduroam_setup                                             |                                         | <b>?</b> (i)                             |
| Network_Unit                                              |                                         | <b>₽ 奈 (i</b> )                          |
| Other                                                     |                                         |                                          |
|                                                           |                                         |                                          |
| Ask to Join Networks                                      | 5                                       | $\bigcirc$                               |
| Known networks will be joi<br>networks are available, you | ned automatically<br>a will have to man | . If no known<br>ually select a network. |

18-) You are successfully connected to eduroam.

| ••••0       | Turkcell 🗢                                              | 16:42                                                 |                           |
|-------------|---------------------------------------------------------|-------------------------------------------------------|---------------------------|
| < s         | ettings                                                 | Wi-Fi                                                 |                           |
|             |                                                         |                                                       |                           |
|             | Wi-Fi                                                   |                                                       |                           |
|             | eduroam                                                 |                                                       | <b>₽ ╤</b> (j)            |
| СНО         | OSE A NETWORK                                           |                                                       |                           |
|             | Bilgi_Islem                                             |                                                       | <b>₽</b> ╤ (j)            |
|             | Boun_Guest                                              |                                                       | <b>?</b> (i)              |
|             | Boun_Wlan                                               |                                                       | <b>?</b> (i)              |
|             |                                                         |                                                       |                           |
|             | eduroam_setup                                           |                                                       | <b>?</b> (i)              |
|             | Network_Unit                                            |                                                       | <b>₽ ╤ (ì</b>             |
|             | Other                                                   |                                                       |                           |
|             |                                                         |                                                       |                           |
| Ask         | to Join Networks                                        |                                                       |                           |
| Kno<br>netv | wn networks will be joine<br>vorks are available, you v | ed automatically. If no k<br>vill have to manually se | known<br>elect a network. |